# S T CONTROLS

TUTORIAL GUIDE ON HOW TO CHANGE USER SETTINGS OF YOUR IRRIGATION SYSTEM

ACCESSING THE FAVOURITES FOLDER
CHANGING THE SETTINGS AND SAVING
GETTING BACK TO MULTIMONITOR

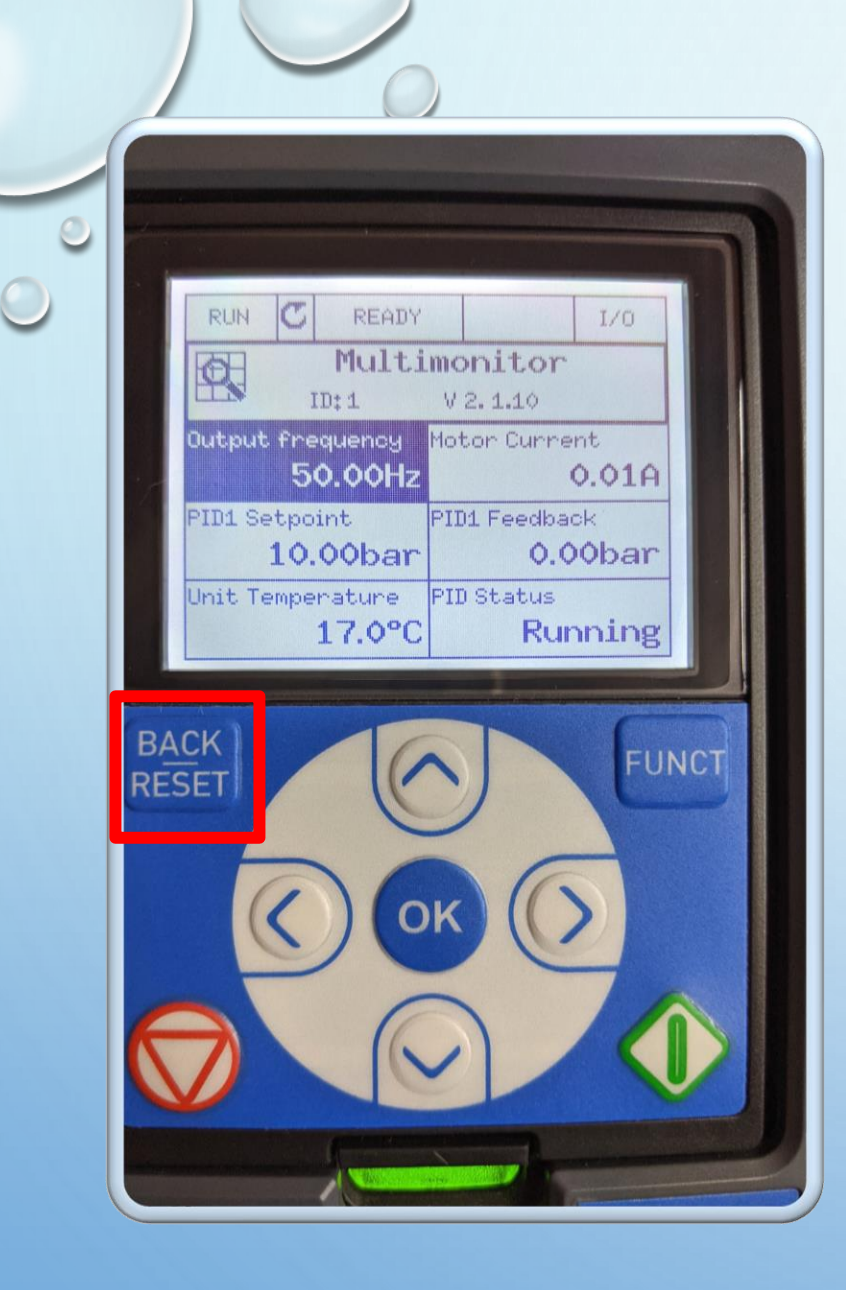

#### Starting from **Multimonitor**

#### Press the **Back/reset** button

0

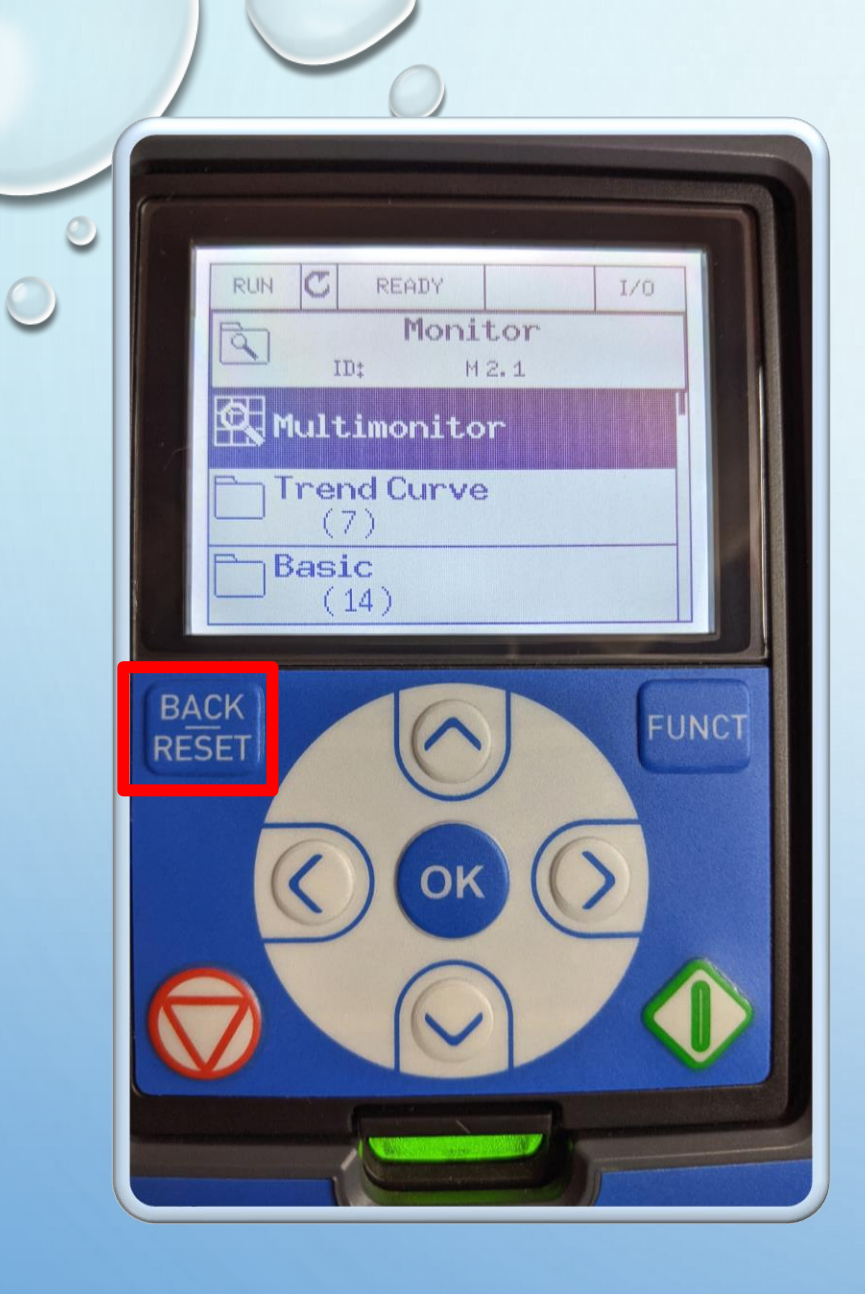

This will take you to the **Monitor** folder with **Multimonitor** highlighted

0

#### Press Back/Reset

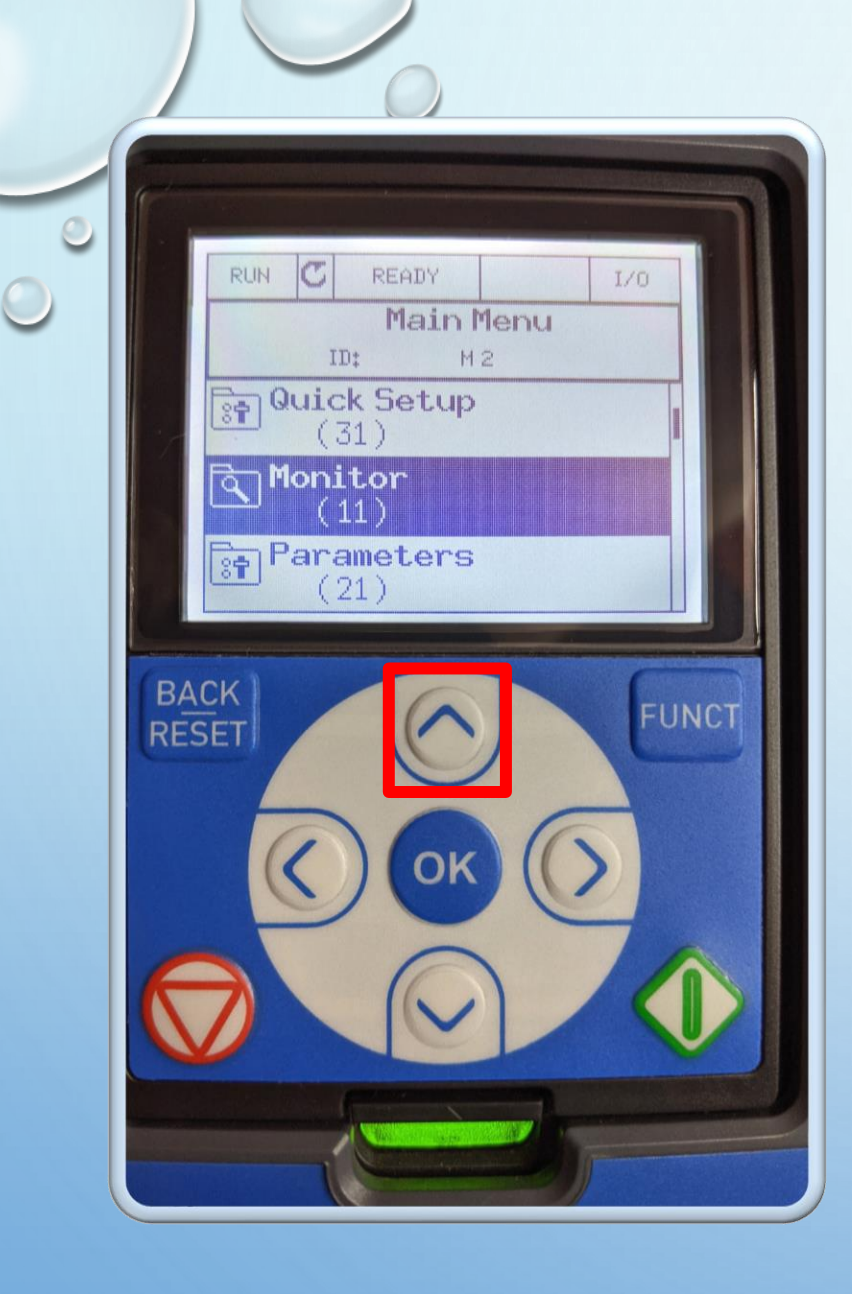

### This will take you to the **Main Menu** folder with **Monitor** highlighted

0

#### Press up arrow

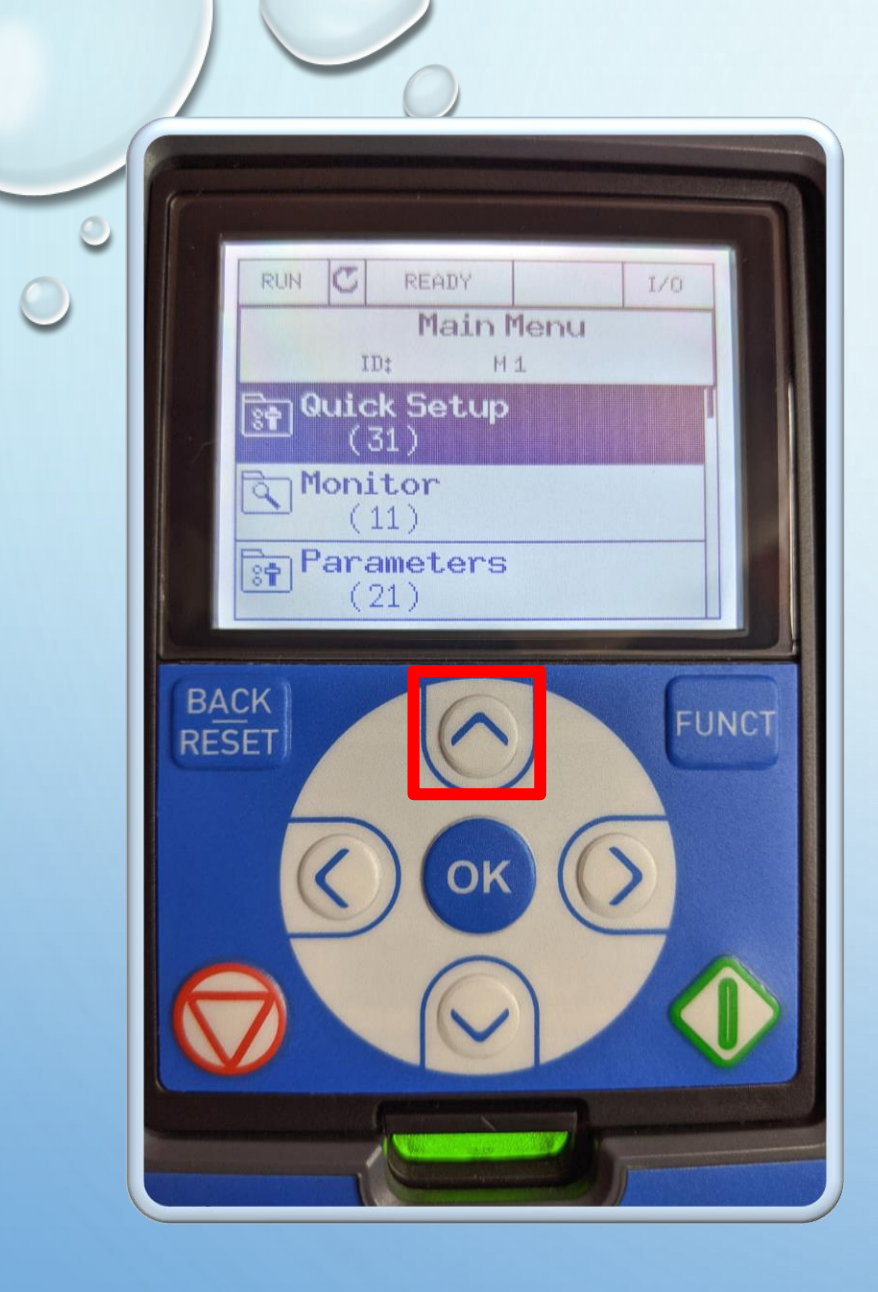

### This will take you to the **Main Menu** folder with **Quick Setup** highlighted

0

#### Press up arrow

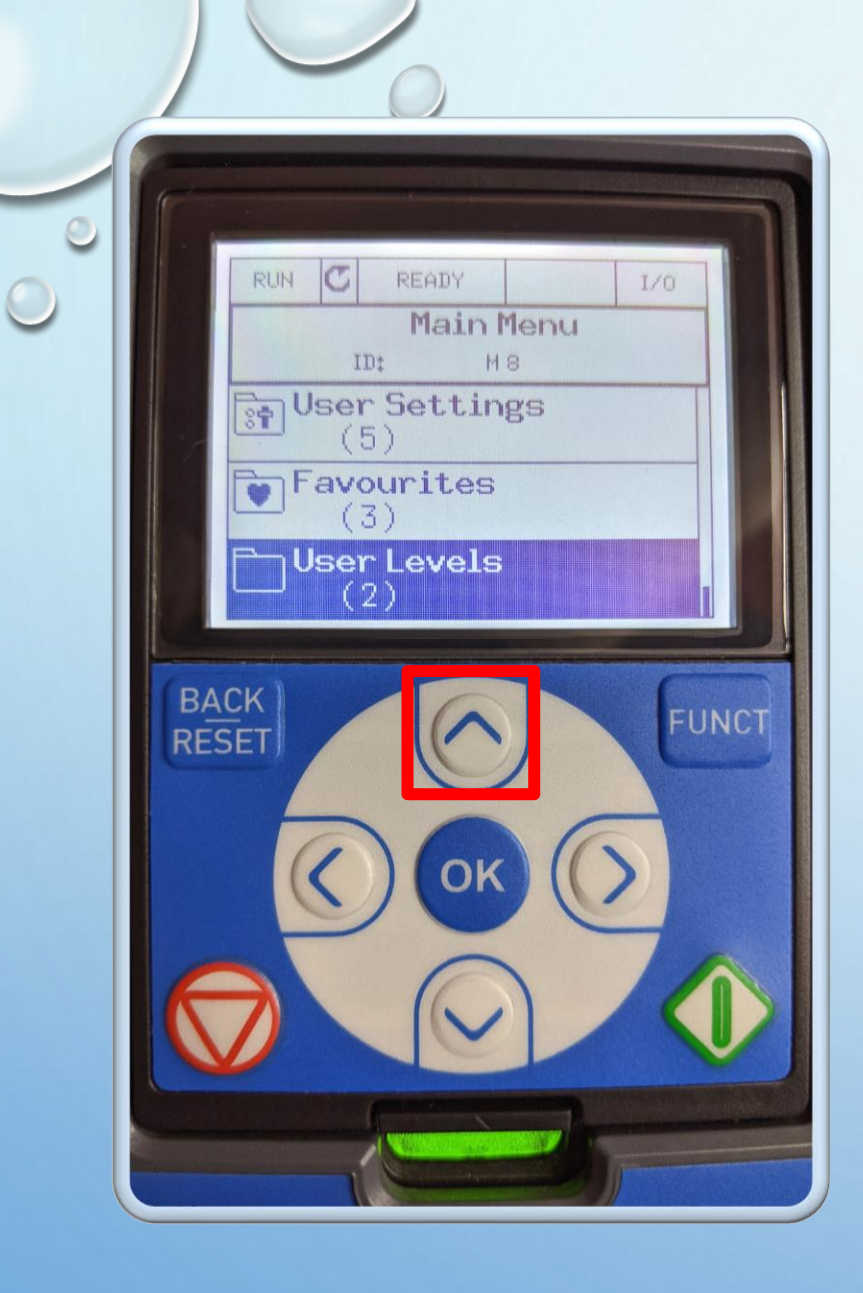

### This will take you to the **Main Menu** folder with **User Levels** highlighted

0

#### Press up arrow

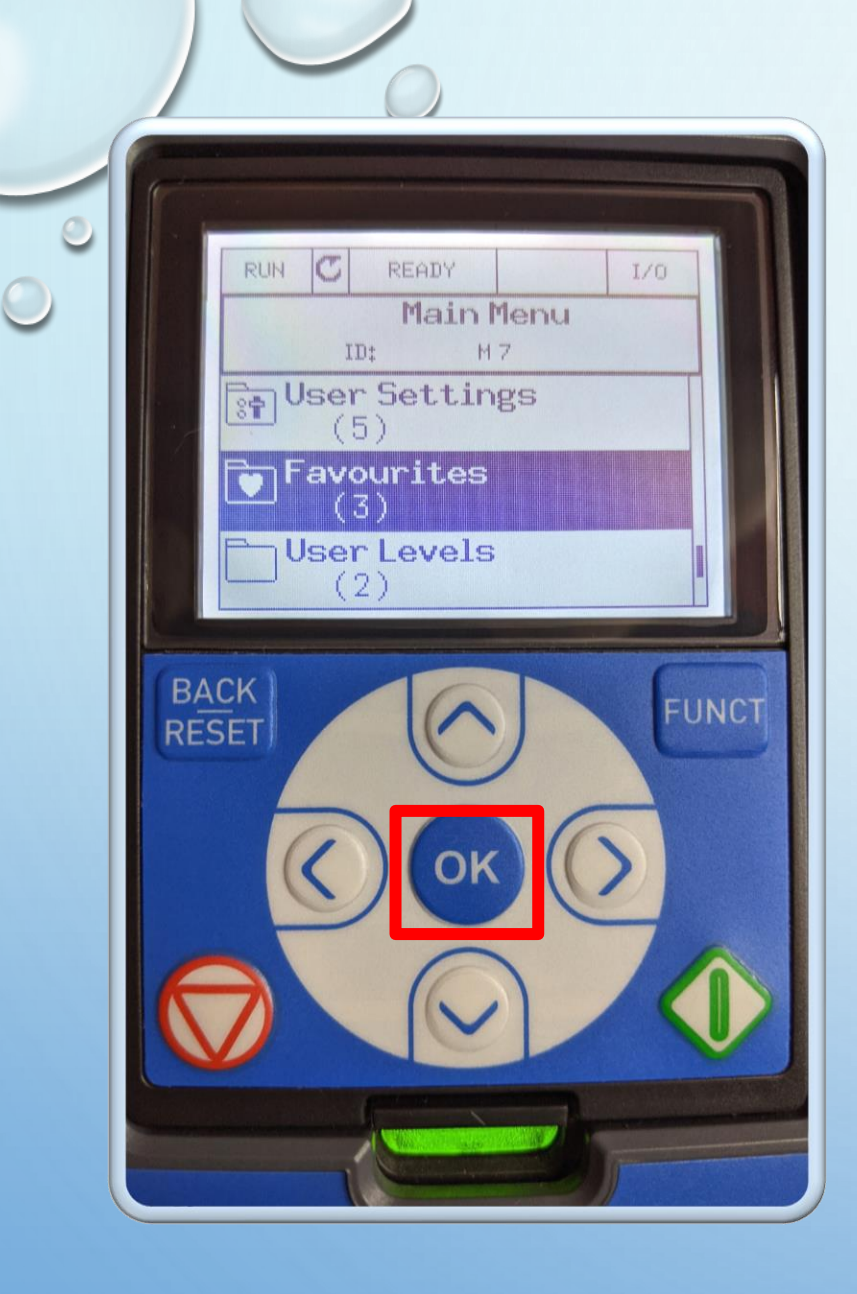

### This will take you to the **Main Menu** folder with **Favourites** highlighted

0

Press ok button to enter the Favourites folder

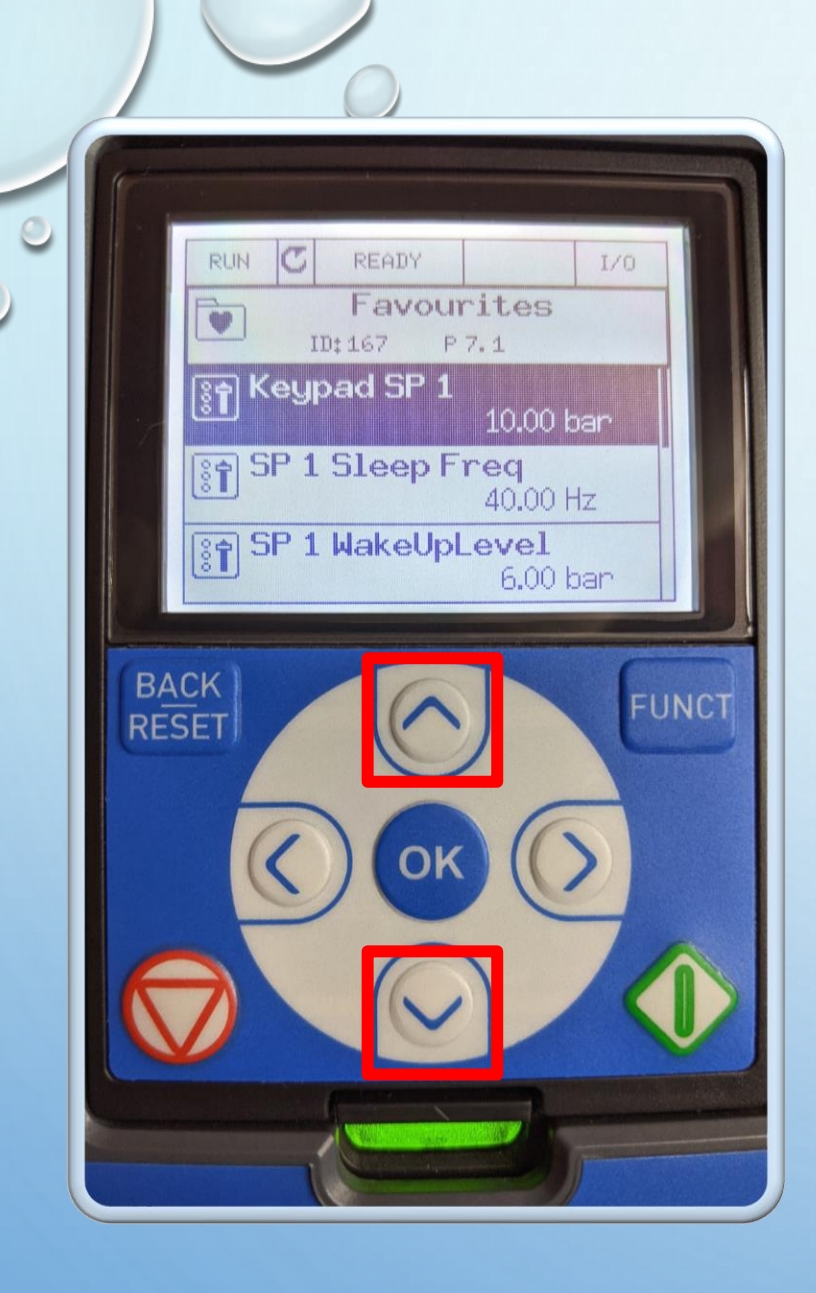

#### You are now in the Favourites folder

During commissioning of your system any setting you may need to change will be added to this folder by our onsite engineer

Use the **up or down arrow** to highlight the setting you wish to change

0

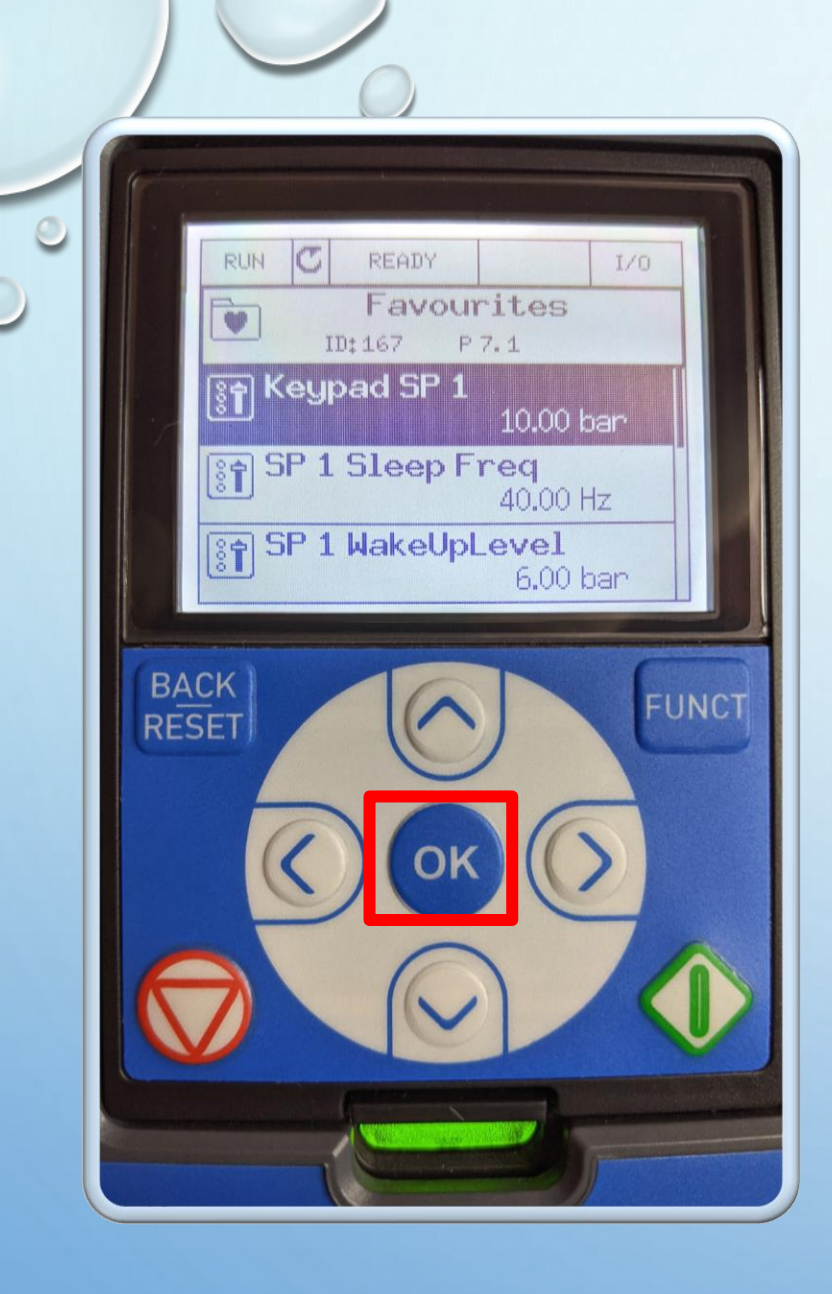

For this example, we will change the pressure that your system will maintain, Keypad SP1

0

With **Keypad SP1** highlighted Press **ok** button

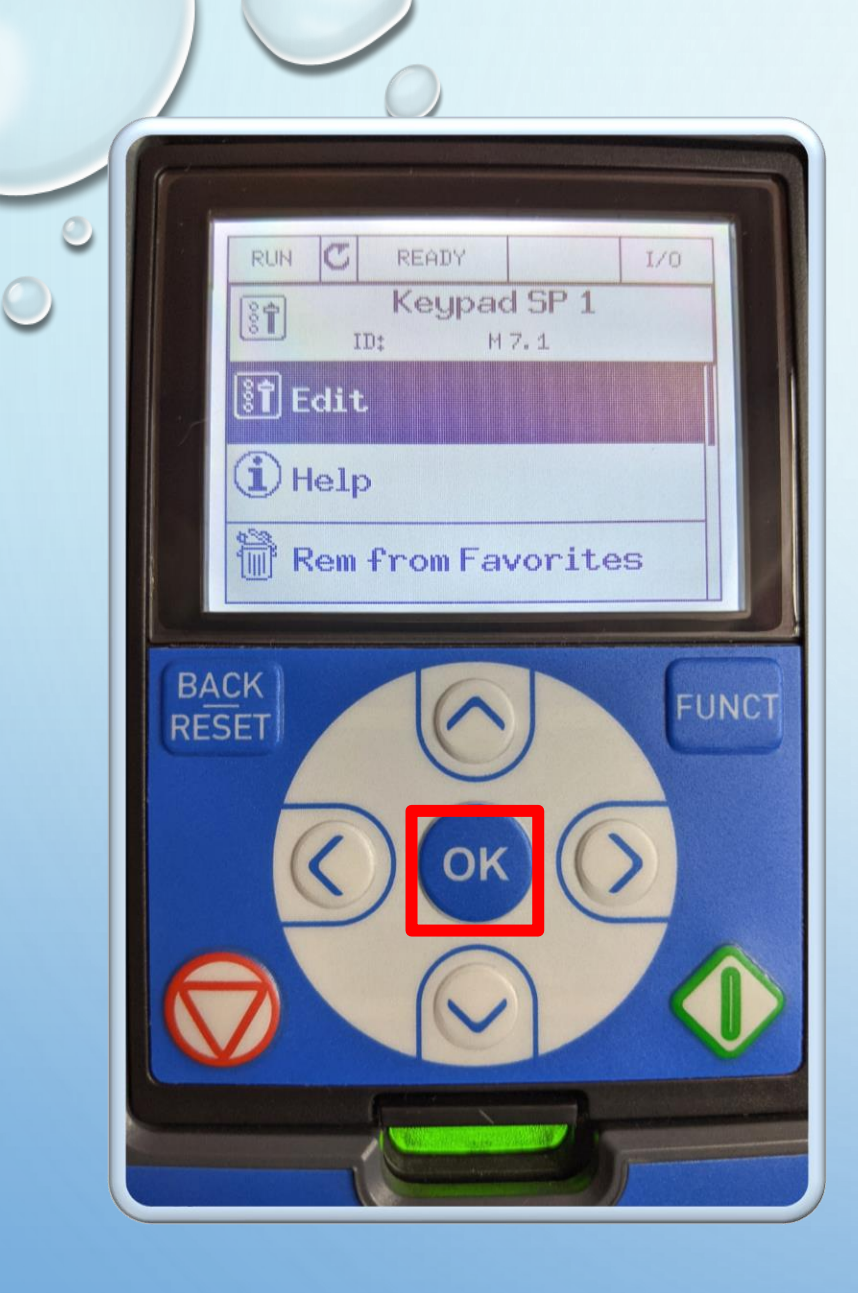

### This will take you to the **Keypad SP1** folder with Edit highlighted

0

Press **ok** button to change the pressure setting

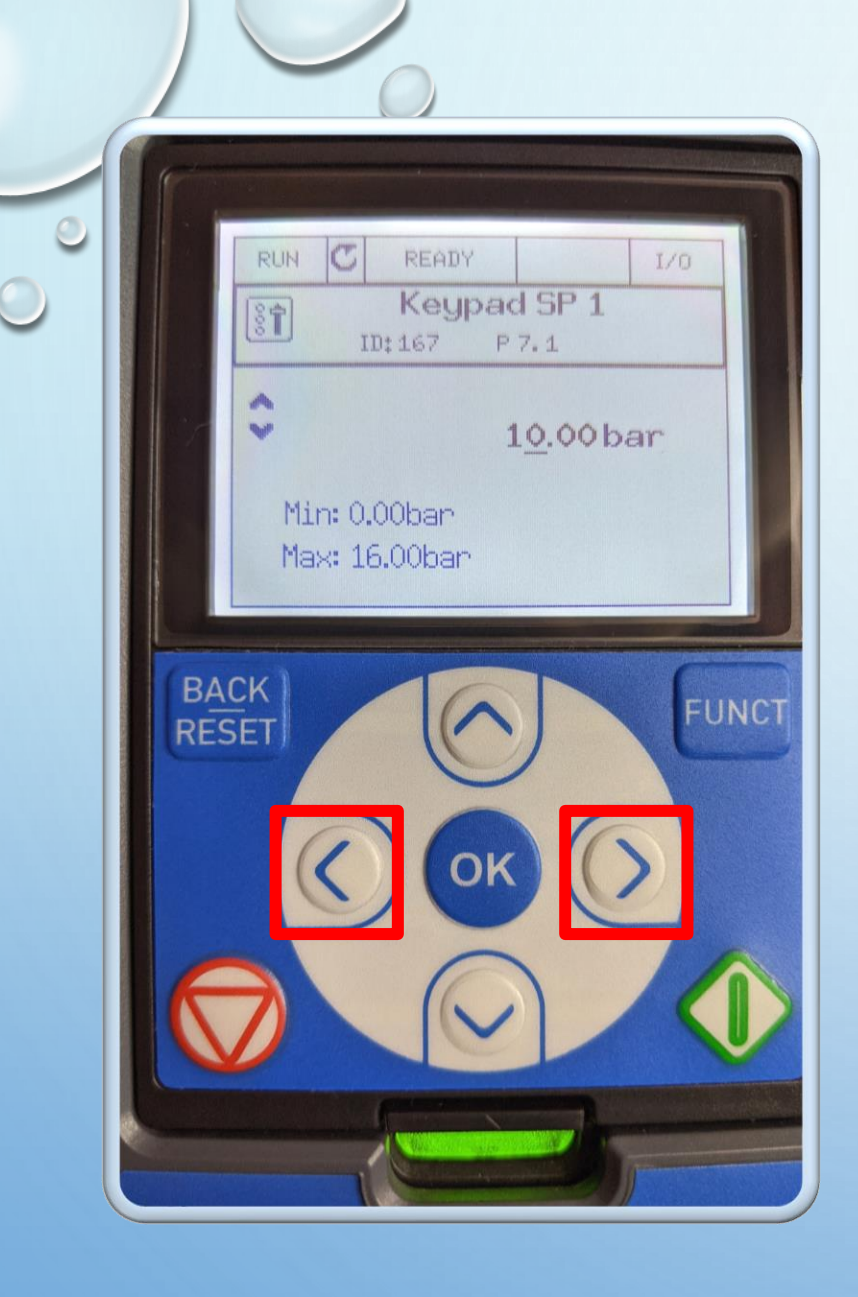

This will take you to the **Keypad SP1** folder with the currently set pressure flashing

Press **left or right arrows** to move the cursor left or right

0

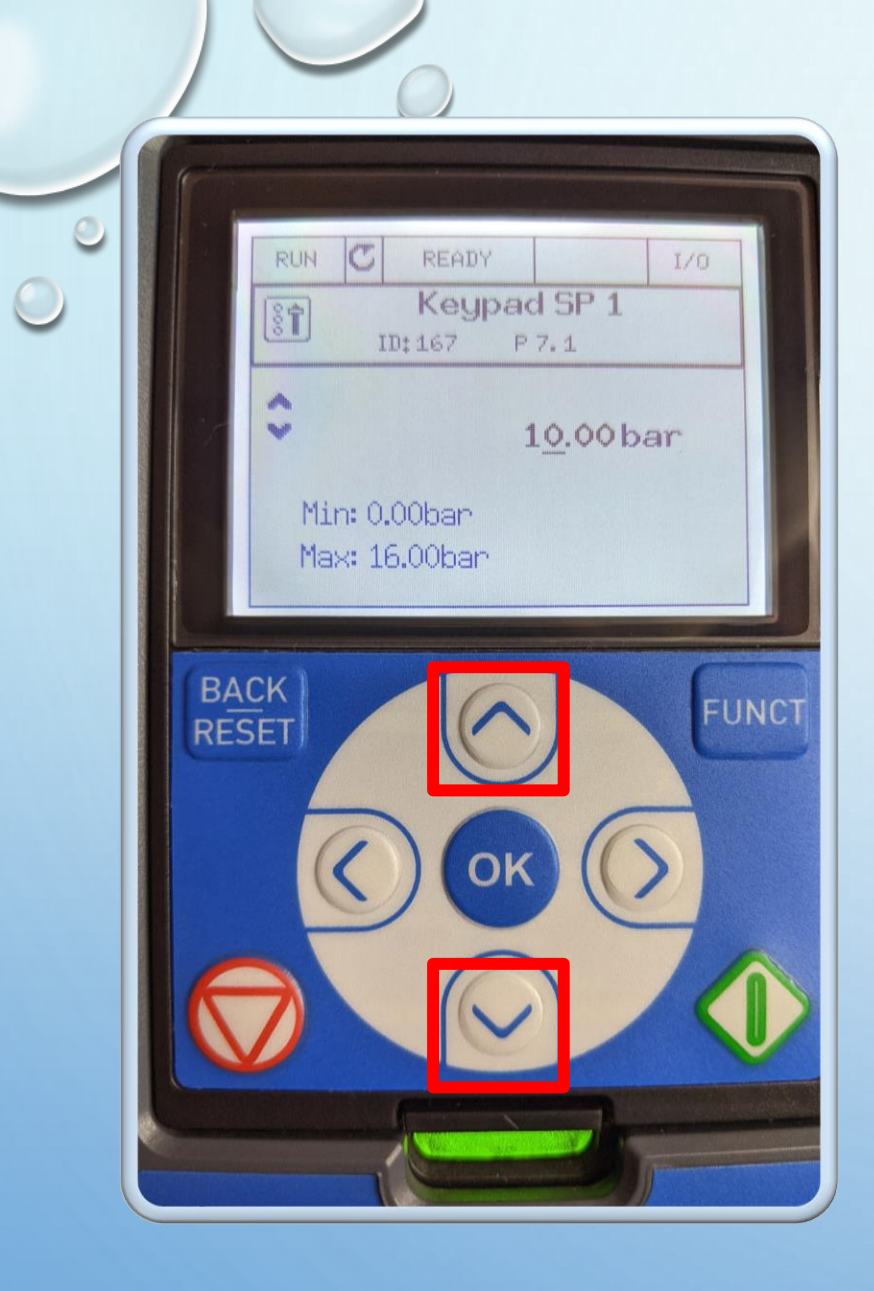

### Press the **up or down arrows** to change the pressure

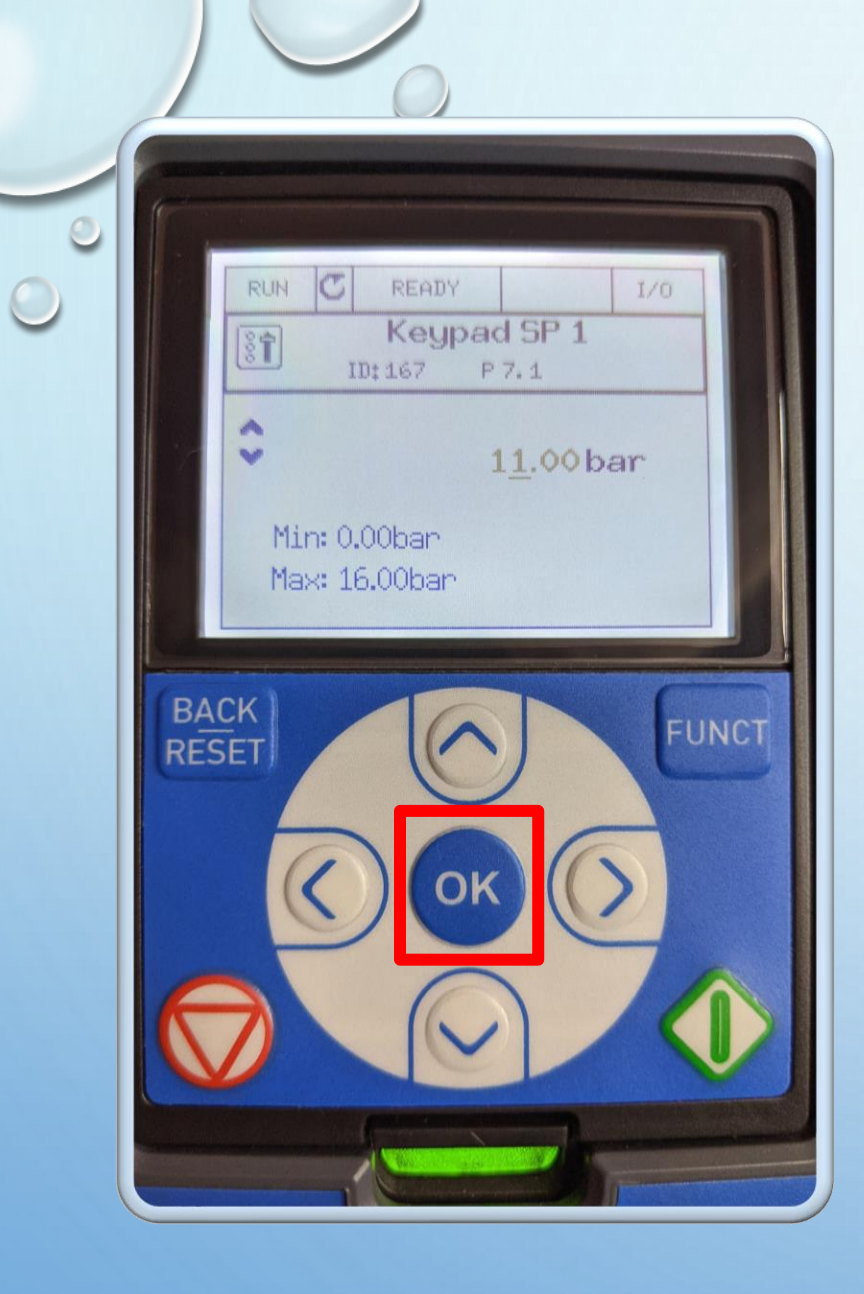

### Once you are happy with your new setting

0

#### Press **ok** button to save

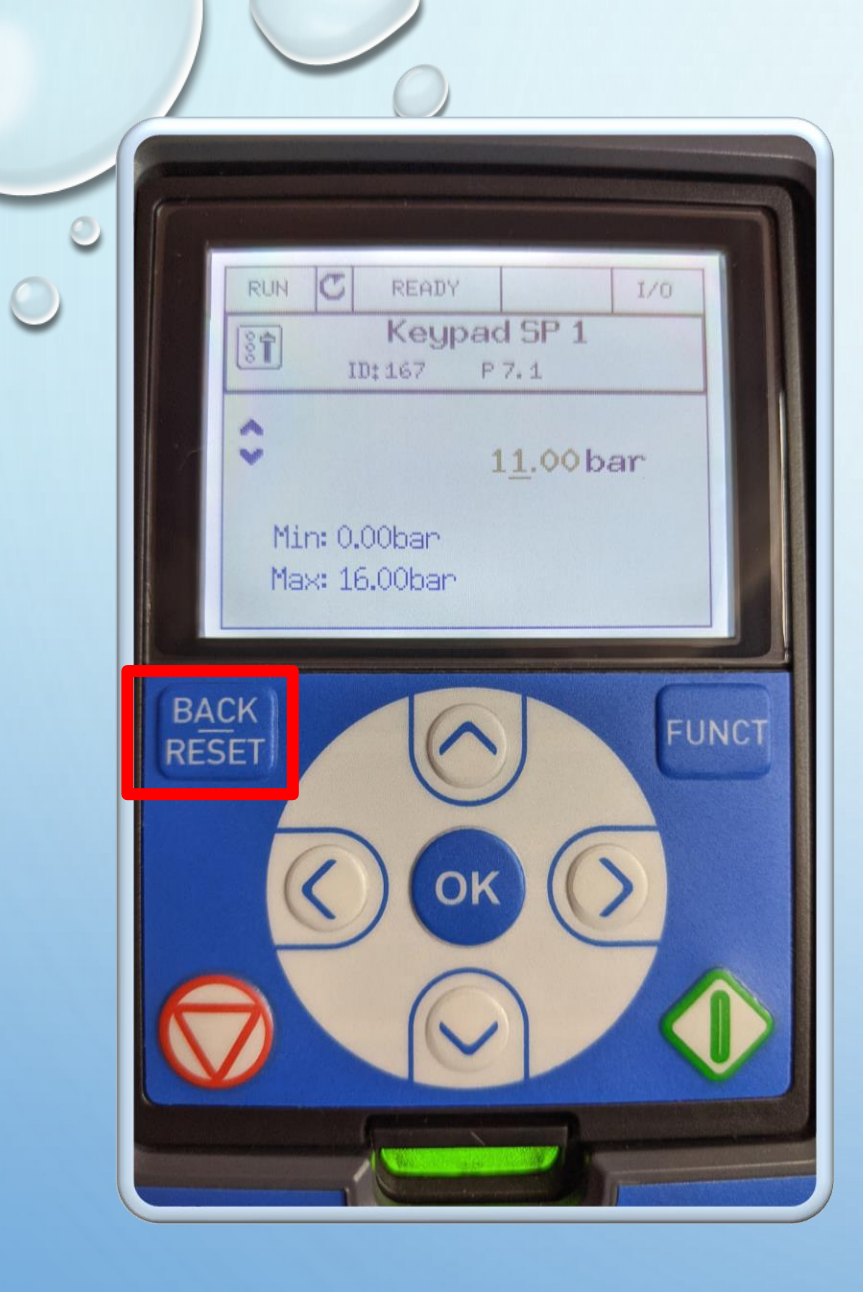

### The new pressure setting will now stop flashing

0

#### Press Back/Reset

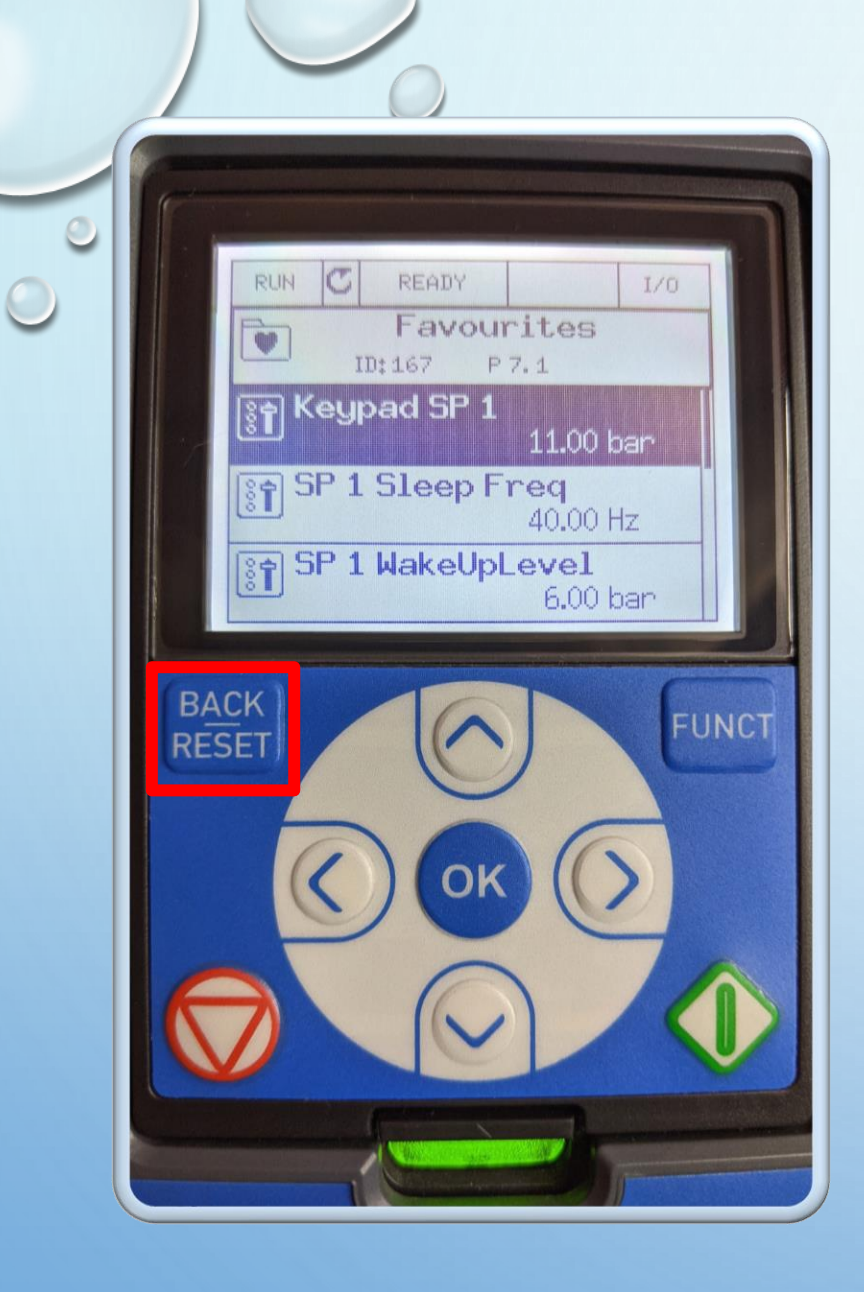

#### This will take you to the **Favourites** folder with **Keypad SP 1** highlighted

0

#### Press Back/Reset

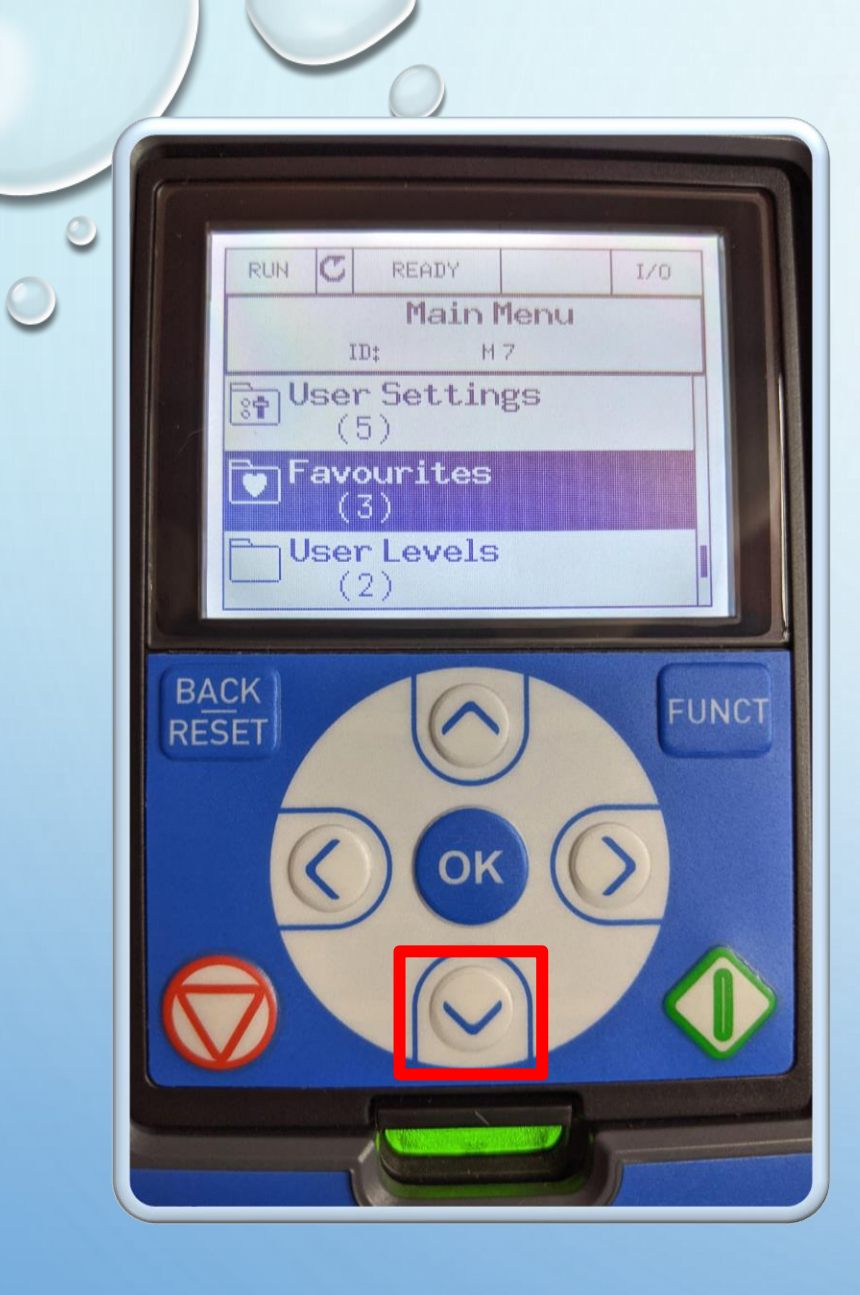

### This will take you to the **Main Menu** folder with **Favourites** highlighted

0

#### Press down arrow

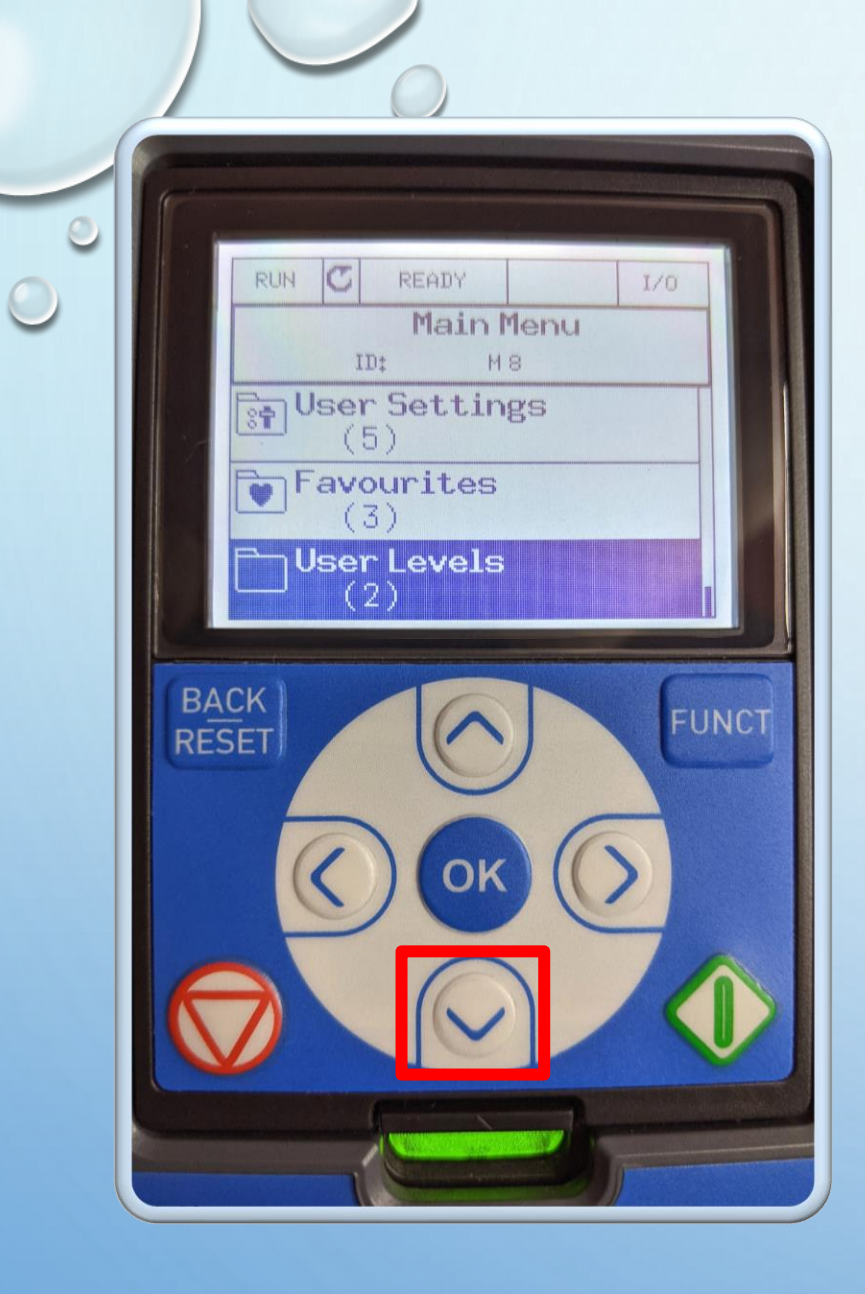

### This will take you to the **Main Menu** folder with **User Levels** highlighted

0

#### Press down arrow

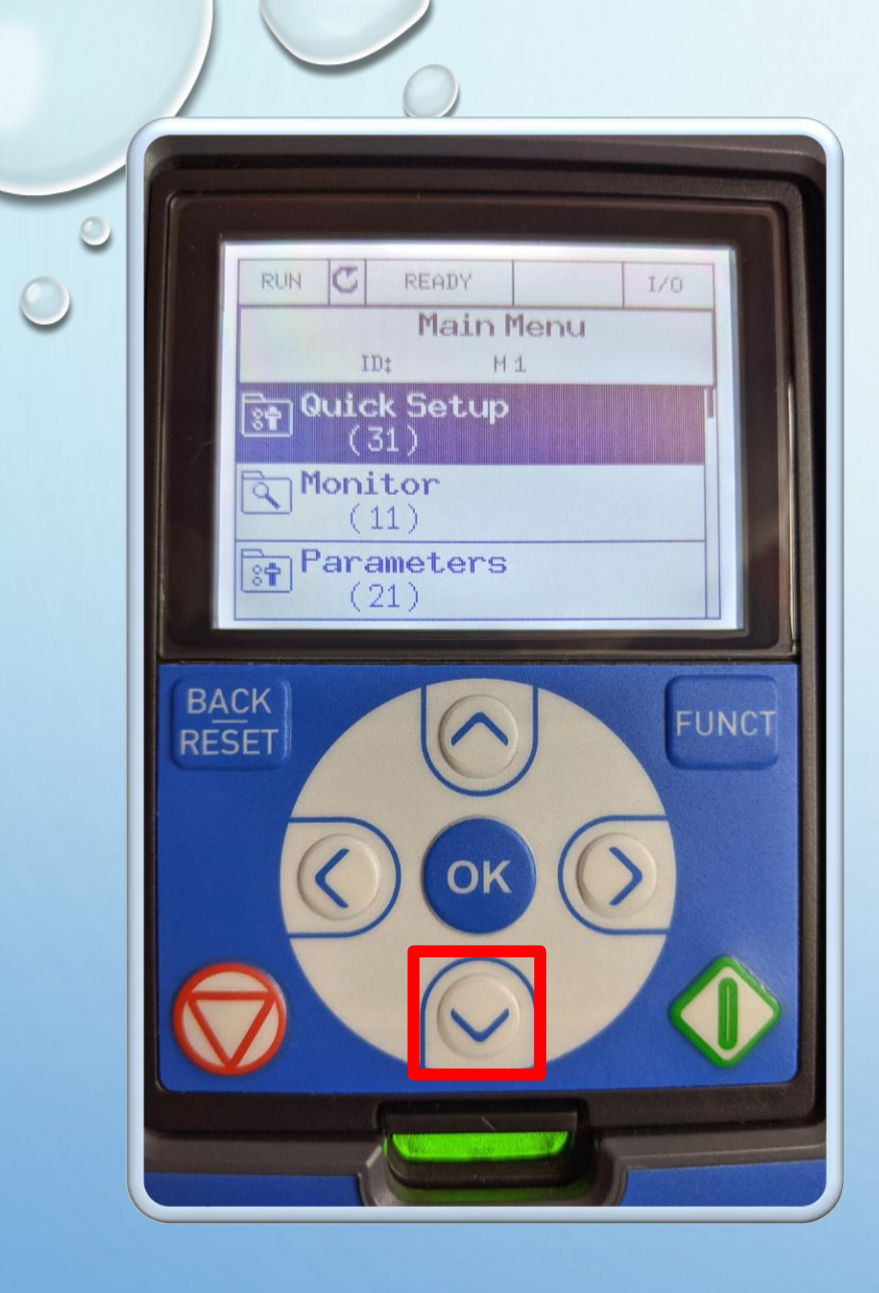

### This will take you to the **Main Menu** folder with **Quick Setup** highlighted

0

#### Press down arrow

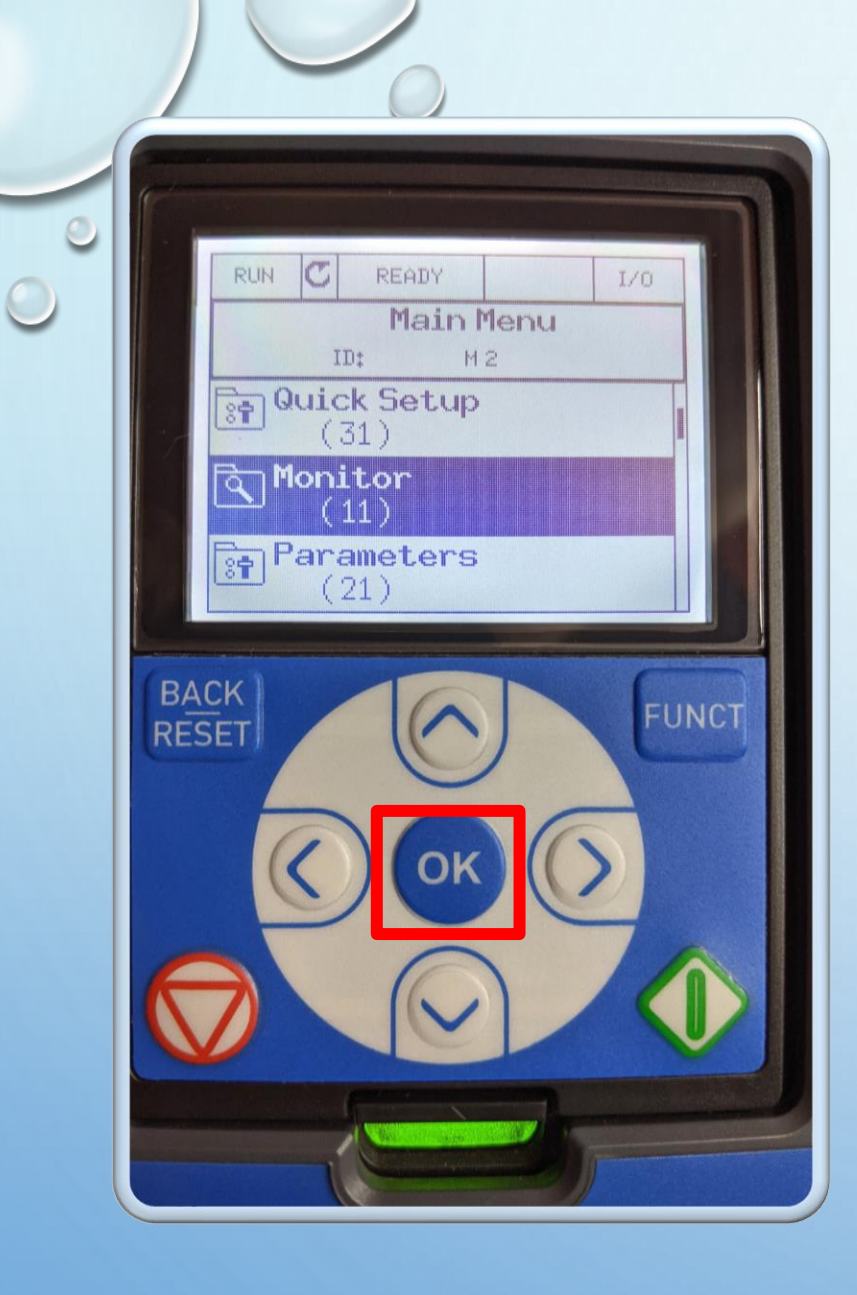

### This will take you to the **Main Menu** folder with **Monitor** highlighted

0

#### Press ok button

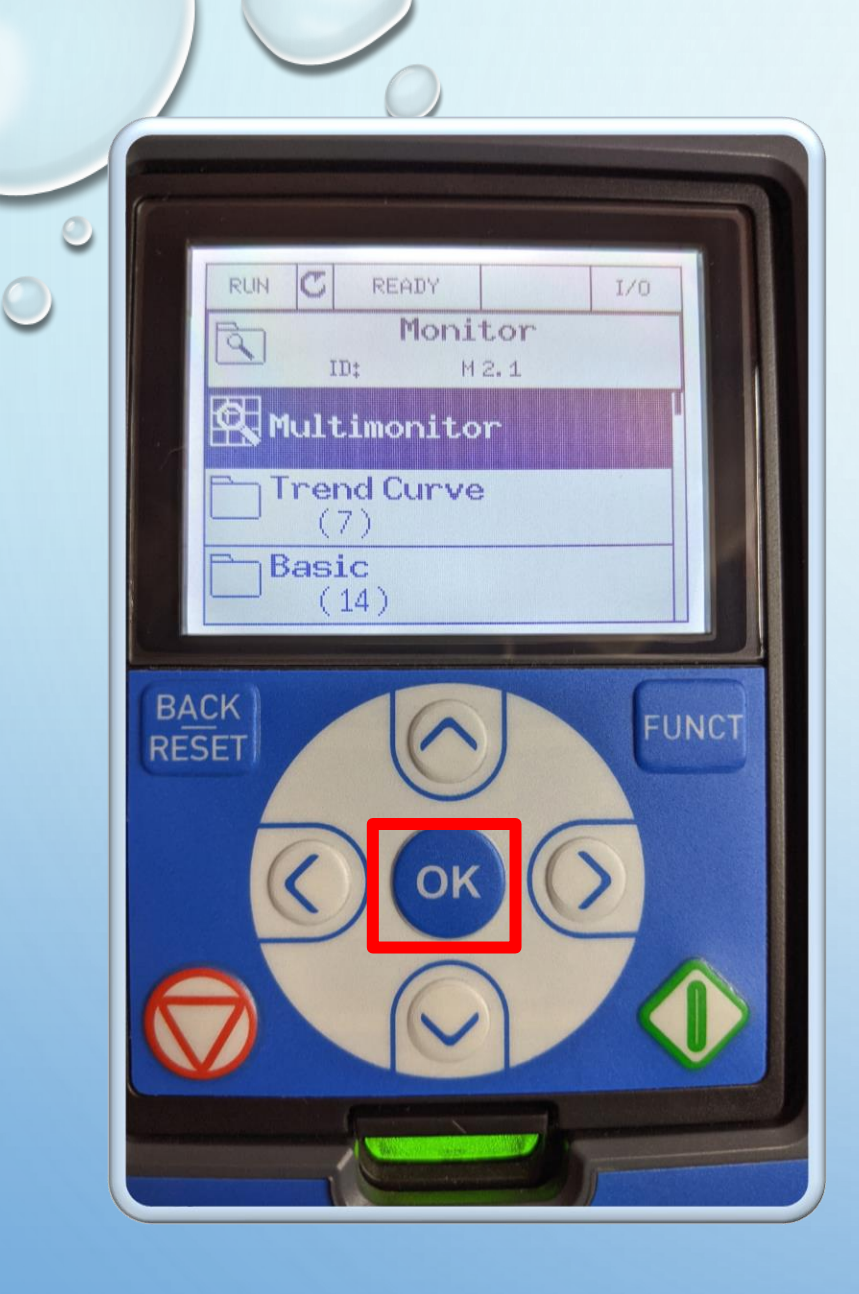

This will take you to the **Monitor** folder with **Multimonitor** highlighted

0

#### Press ok button

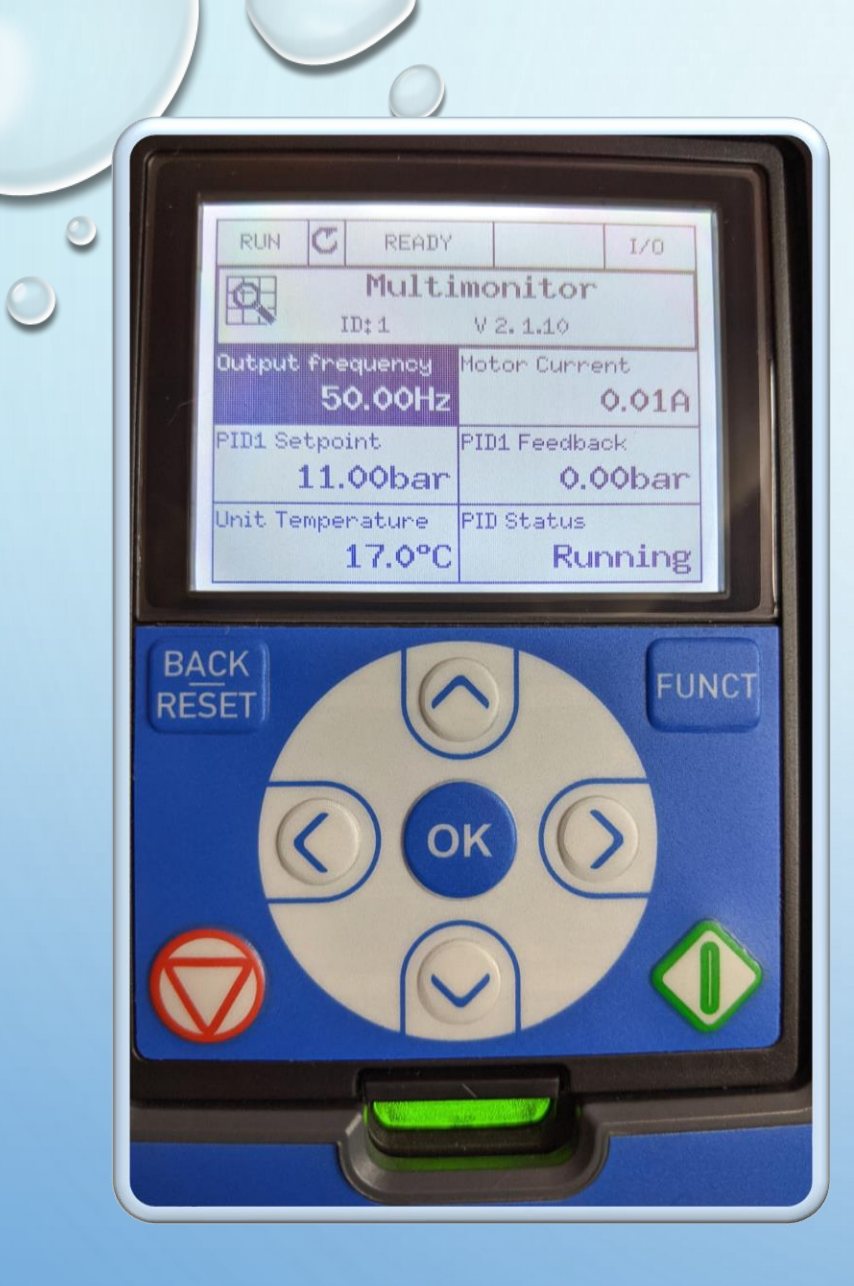

#### You are now back to the start and the new pressure is set

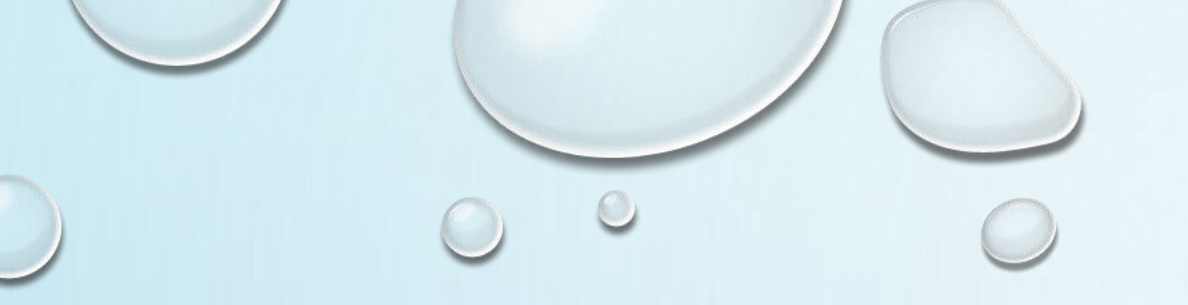

## S T CONTROLS

THANK YOU